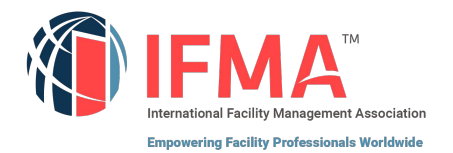

# CAMP<sup>2</sup> USER GUIDE

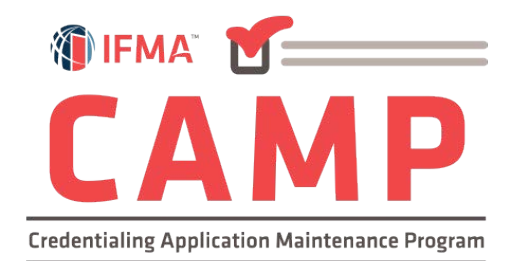

IFMA'S CREDENTIALS APPLICATION AND MAINTENANCE PROGRAM

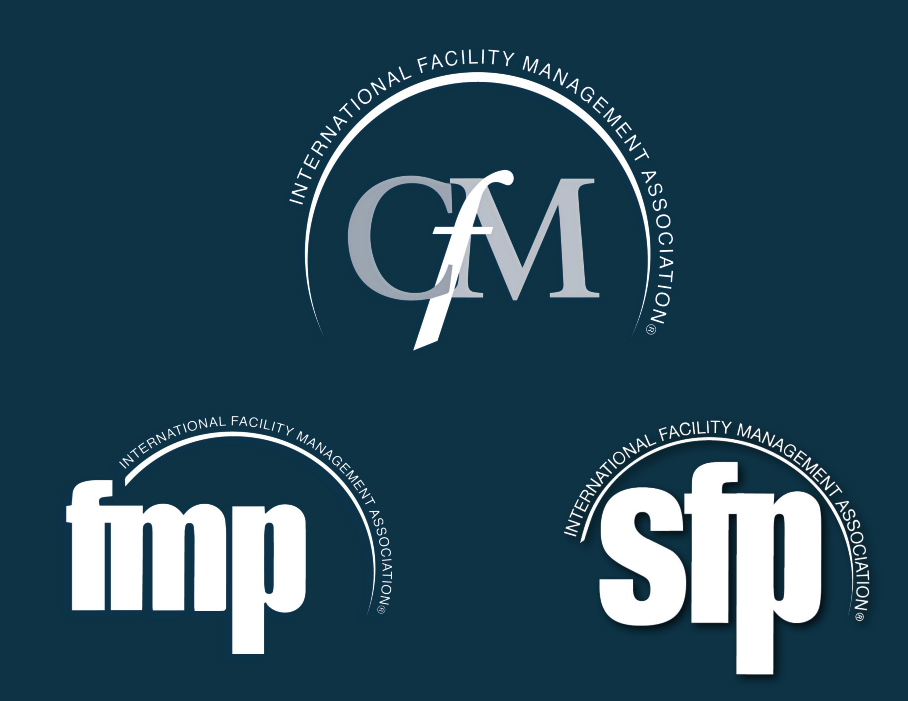

# **Table of Contents**

| TABLE OF CONTENTS                       | 1 |
|-----------------------------------------|---|
| INTRODUCTION                            | 2 |
| LOGGING IN                              |   |
| CFM <sup>®</sup> EXAM APPLICATION       | 6 |
| CFM® ETHICS TRAINING REQUIREMENT        |   |
| CFM® EXAM EXTENDED ELIGIBILITY          |   |
| CFM® EXAM RETAKE APPLICATION            |   |
| CFM® RECERTIFICATION PROCESS            |   |
| RCFM <sup>©</sup> (RETIRED) APPLICATION |   |
| FMP® APPLICATION                        |   |
| SFP® APPLICATION                        |   |
| IFMA'S ONLINE CREDENTIALS REGISTRY      |   |
| REQUESTING HARD COPY CERTIFICATES       |   |
| DIGITAL BADGES                          |   |
| TROUBLESHOOTING                         |   |
| COUNTRY NOT LISTED ERROR                |   |
| MEMBERSHIP NOT LISTED ERROR             |   |
| COMMUNICATIONS TAB TOOL                 |   |
| APPENDIX                                |   |

### Introduction to IFMA's Credential Application and Maintenance Program (CAMP)

Welcome to IFMA's Credential Application/Maintenance Program (CAMP). This user-friendly program allows you to apply for, complete and maintain your credentials and related information. You must complete the required course work before submitting your FMP or SFP application.

After you log in, you'll be able to:

- Submit IFMA credential applications
- Review IFMA credential requirements
- Pay for IFMA credential applications
- Review your credential status
- Update your personal information
- Review and update your CFM Maintenance Activities
- Review your credential and exam history
- Contact IFMA credentialing staff
- Download credential logos
- Print your transcript of CEUs earned through IFMA
- Review payment history and print receipts

If you require additional help with the CAMP program, you may call IFMA at

+1-713-623-4362 or email credentials@ifma.org.

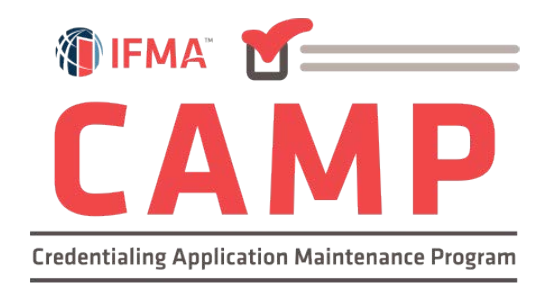

### **Logging In**

#### Log in Directly to the CAMP Website:

https://www.ifma.org/credentials/manage-my-credentials/

Note: To access CAMP, you will need to log in using your www.ifma.org username and password.

DO NOT CREATE A NEW RECORD. YOUR CREDENTIAL AND MEMBERSHIP INFORMATION ARE IN THE RECORD, WHICH HAS ALREADY BEEN ESTABLISHED IN CAMP. YOU WILL NEED TO USE THE EMAIL ADDRESS IN YOUR IFMA MEMBERSHIP RECORD OR YOU WILL INADVERTANTLY CREATE A NEW RECORD. IF YOU USE AN EMAIL ADDRESS THAT IS NOT IN YOUR IFMA RECORD, YOU WILL CREATE A NEW RECORD.

\*If you have participated in any of the following activities, you have a record in CAMP: IFMA membership Participation in any IFMA-sponsored events Bookstore purchases Prior credential applications or purchase

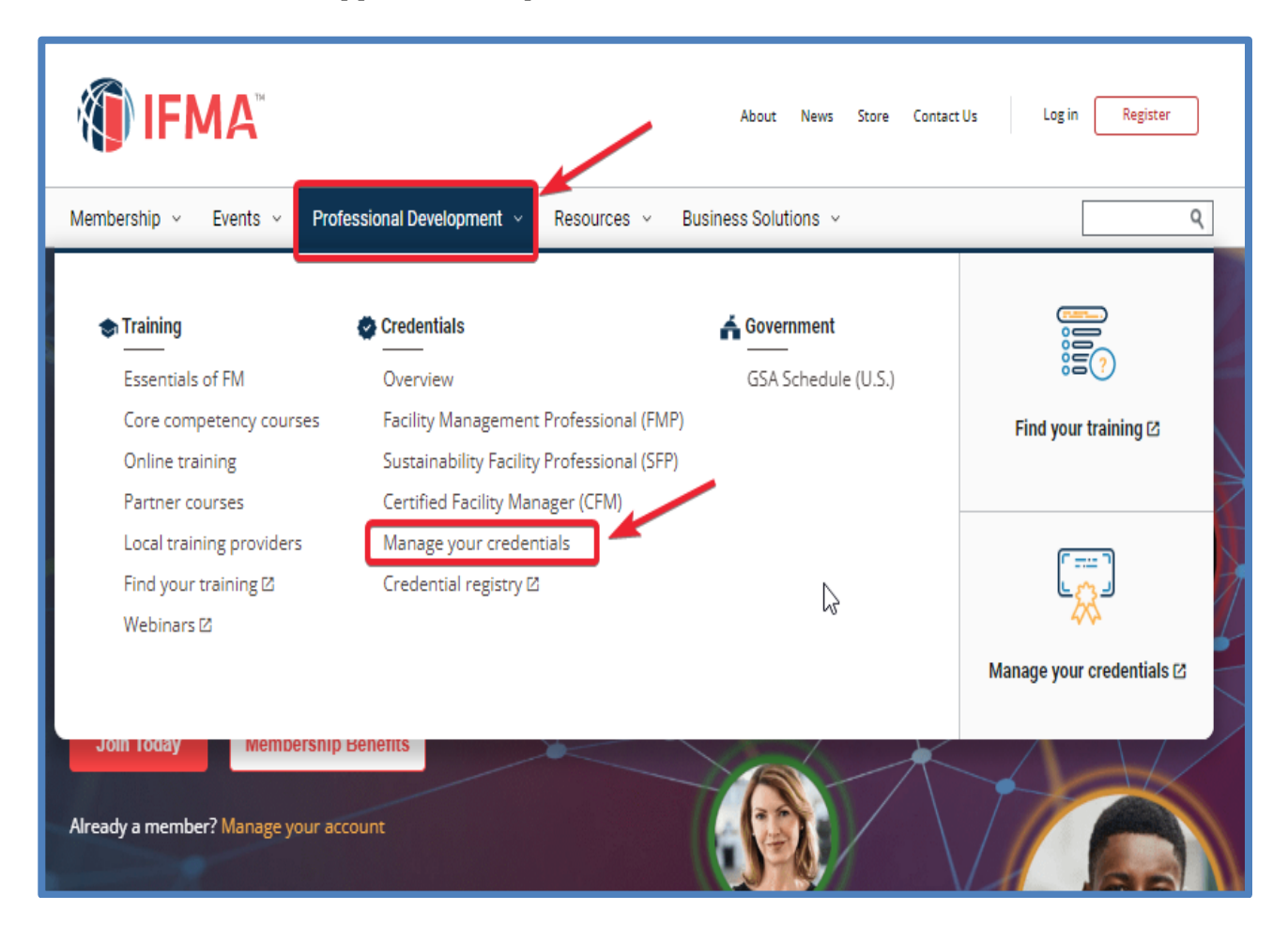

#### **Previously Logged In:**

If you have previously logged in, and don't have your PW, choose "forgot password". You will receive a link to reset the PW. Select the link provided, this will take you back to the IFMA Home Page.

#### **Never Logged In:**

If you have never logged into CAMP, ifma.org, or the IFMA online training site, using your email address, you will need to register your email as your Username, to proceed with accessing the CAMP account.

#### Log In Error:

If you receive a notice that you must have a valid user email to reset your PW, this means that your email must be registered, and you must create the user. You will need to choose: "Register". This will create an account with the single sign-on program which is used to login. Follow those instructions, using the same email which is in your IFMA record. As long as you use the email address IFMA has on file, this will not create a new record.

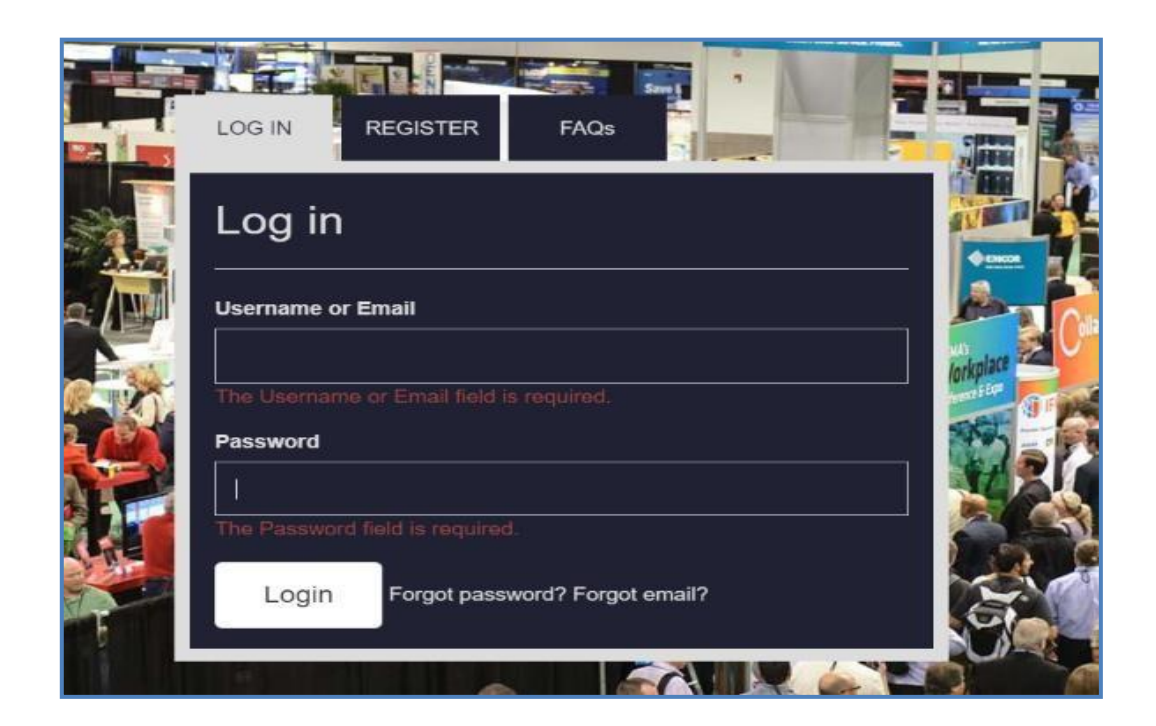

Note: If you do not know which email is on file with IFMA, please call 713-623-4362 and a Member Services representative will assist you.

Do not use your social media account or a new email address for login. Doing so will create a new record that will not contain your credential information.

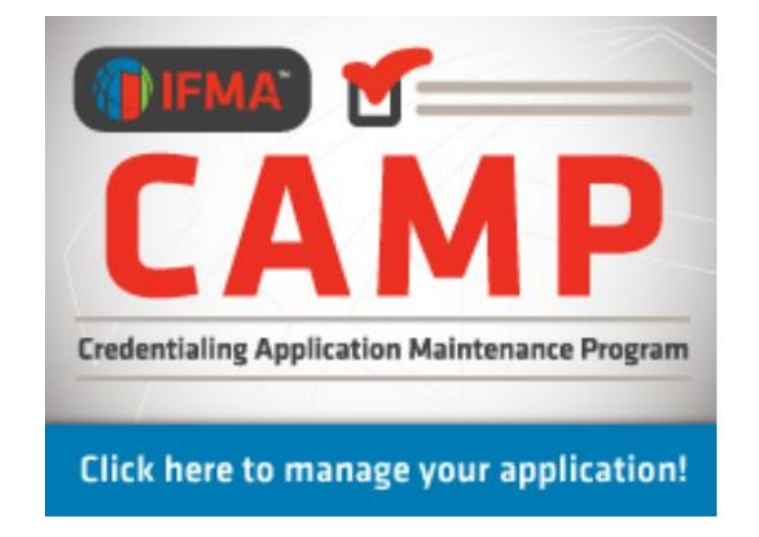

Please check and verify your personal information before continuing into the program. If any corrections must be made, you will need to go back to the IFMA Membership Program to update and make changes.

If you need login assistance, you may call +1-713-623-4362

### **CFM® Exam Application**

The application must be completed with sufficient FM experience and education history to demonstrate the candidate's eligibility for the exam. Job duties for each position must be listed with enough detail to allow the experience to be assessed. At the end of the application, a summary of experience in each competency area must be listed.

You may click on either the Begin CFM Application button or click on Applications in the toolbar to access the application.

| (IFM)                                                                                                    | A™                                            |                        |                       |                              |
|----------------------------------------------------------------------------------------------------|-----------------------------------------------|------------------------|-----------------------|------------------------------|
| My Cycle                                                                                                    |                                               |                        |                       |                              |
|                                                                                                    | Joe Candidate: Applications                   | Pavment History 🛇 Comm | nunications 🕞 Library |                              |
| Member Details := Applications := Tasks D Payment History Communications L  Set Password In Progress Applications |                                               |                        |                       |                              |
|                                                                                                    | You do not have any in-progress Applications. |                        |                       |                              |
|                                                                                                    | Credentials                                   | My Credentials         | Other Crea            | lentials                     |
|                                                                                                    | Certified Facility M                          | anager (CFM)           | Status: Applicant     | Deadline: <b>31 Jul 2021</b> |
| <ul> <li>O Certified Facility Manager (CFM) Exam Application</li> <li>Description</li> </ul>                      |                                               |                        |                       |                              |

#### **Step 1:** Determine Eligibility

In the application pathway section, you will need to determine which option best describes your experience.

**Option 1:** Requires a bachelor's degree or higher in Facility Management and three years of experience in facilities management.

**Option 2:** Requires at least five years in facilities management, with no specific educational requirements.

| - Application Pathway |                             |                               |
|-----------------------|-----------------------------|-------------------------------|
| Title                 | Work Experience Requirement |                               |
| Required              |                             |                               |
| Application Pathway   |                             | Select Experience Requirement |

| Requirements      | Application Pathwa                                         | y: Application Requirements                                          | ×                         |                             |
|-------------------|------------------------------------------------------------|----------------------------------------------------------------------|---------------------------|-----------------------------|
| You must document | 5 years of Facil<br>Candidates must meet th<br>experience. | ne following education and work experience requirements. Internships | s do not count towards FM | Legend Units Added          |
|                   |                                                            | Option 1                                                             | Option 2                  |                             |
|                   | Education                                                  | Bachelor's or Masters level Facility Management degree               | No FM degree              | Remaining                   |
|                   | FM Work Experience                                         | 3 years                                                              | 5 years                   | Completed                   |
|                   | Please select which                                        | Select Application Pathway                                           | <b>A</b>                  |                             |
|                   | Pathway this application*:                                 | Option 1: 3 Years<br>Option 2: 5 Years                               |                           |                             |
| Title             |                                                            |                                                                      | Cancel Submit             |                             |
| Required          |                                                            |                                                                      |                           |                             |
| Application Path  | way                                                        |                                                                      | Se                        | lect Experience Requirement |

The required selections will be subject to change based on the option that has been selected.

#### Step 2: Education History, for those who qualify for Option 1

If you have chosen **Option 1**, please complete the Education History section by selecting the **"+ Add Education History**" button. A pop-up window will appear to complete the required fields.

Note: If you have chosen Option 2, you may bypass this section as your review will be based solely on your work history.

|   | Title                                               | Academic Degree: Add Education History                                                                                                    |                           |
|---|-----------------------------------------------------|----------------------------------------------------------------------------------------------------|---------------------------|
|   | Required<br>Application Pathway                     | <ul> <li>Please complete the fields below.</li> <li>Fields marked with an asterisk (*) are required.</li> <li>Please upload your transcript in PDF format.</li> </ul> | Completed i ···           |
| T | Education History These are the short instructions. | Name of<br>Institution*:                                                                                                    | Add Education History     |
|   |                                                     | Address*:                                                                                                    | Add Education History ••• |
| - | Work History                                        | Highest Degree<br>Earned*:<br>Select Degree Earned                                                                                                    | Years Added 🛛 🕑           |

#### Step 3: Work History

All application pathways must complete the Work History section. This requires adding employment history, position held, supervisor's contact information, and listing major responsibilities. Note when adding dates if you are currently present in your job add today's date.

| - | Work History                                                                                                    | Years Added 0   | Ð   |
|---|----------------------------------------------------------------------------------------------------|-----------------|-----|
|   | Work experience has been shown to be a valuable prerequisite to success in this credential. Successful candidates tend to have at least two years of experience prior to taking the exam. We have captured this requirement in our standard.                                                                                                    |                 |     |
|   | To demonstrate that you have enough work experience, please add positions relevant to this credential. You will enter details about your employer and employment, including your start and end dates. The system will calculate the number of hours to count towards requirements based on how many hours per week you worked during that period. (show less) | 🕀 Add Work Hist | ory |

#### **Step 4:** Experience Summary

All application pathways must complete the Experience Summary by selecting the "Add Experience" button to open the required window.

| - | Experience Summary |                        |                |
|---|--------------------|------------------------|----------------|
|   | Title              | Summary of total years |                |
|   | Required           |                        |                |
|   | Experience Summary |                        | Add Experience |
|   |                    |                        |                |

This window will include all 11 competency areas, you will need to add the number of years of experience you have in each area. Use the drop-down box to select the range.

#### Step 5: Green Check Mark Signal

Once all the sections have turned green, the top part of your application will have a green checkmark indicating it is ready for submission. Select "Submit" to be prompted to the application terms and conditions.

|              |                                                                  | Welcome Joe Candidate! | 📥 My Account | 🕞 Logou              |
|--------------|------------------------------------------------------------------|------------------------|--------------|----------------------|
|              | FMA <sup>™</sup>                                                 |                        |              |                      |
| My Cycle     |                                                                  |                        |              |                      |
| Applications |                                                                  |                        |              |                      |
| Certif       | ied Facility Manager (CFM) Exam Application                      |                        | Retu         | rn to: <u>Applic</u> |
| Œ            | Completing Application 💶 🖶                                       |                        |              | Submit               |
| ▼ R          | Requirements                                                     |                        |              |                      |
| Y            | You must document 5 years of Facility Management work experience | 65                     | Legend       |                      |
|              |                                                                  |                        | Units Addee  | d                    |
|              |                                                                  |                        | Remaining    |                      |
|              |                                                                  |                        | 📀 Completed  |                      |

#### Step 6: Application Terms and Conditions

The following window will have several sections that outline the rules and regulations. Complete each section accordingly.

| Code of<br>Conduct         | I shall have as my primary goal developing and managing safe, human, and functional work spaces. I shall integrate the needs of management with the needs of people in the workplace to develop and manage humane and effective work environments.                                                                                                   |
|----------------------------|----------------------------------------------------------------------------------------------------|
| Rules and ><br>Regulations | I shall have as an achievable goal maintaining objective, professional judgments. I shall not compromise this judgment by undertaking any activity, accepting any contribution or having any conflict of interest that would prevent acting in the best interest of my employer, clients, or those people for whom I provide or maintain workplaces. |
| Release of >               | I shall practice in a manner that supports the rights of employers, employees and clients, and shall not discriminate because or race, sex, creed, age, religion, disability or national origin.                                                                                                    |
| Special Exam >             | I shall continually seek new information to maintain and upgrade my professional skills relative to the design, construction, maintenance and management of the physical environment as it relates to people and work processes.                                                                                                    |
| Accommodations             | I have read and agree to adhere to the CFM® Code of Conduct and will comply with the disciplinary and appeals process.*:                                                                                                    |
| Application >              | Select Attestation Code of Conduct                                                                                                    |
|                            |                                                                                                    |

#### **Step 7:** Confirm Payment Details

This window will require you to review your information. This includes verifying your shipping address. If you are not able to proceed with this window. You may have missing information, please review Troubleshooting on page 28 to fix the issue.

| Certified Facility<br>Section              | Manager (CFM) Exam Application: Confirm Payment Details: Main                                                                                                    | × |
|--------------------------------------------|----------------------------------------------------------------------------------------------------|---|
| Main<br>Section<br>Confirm ><br>Credential | Please confirm the following information on your account. We use this information to determine your application payment amount.<br>If you need to update or modify this information, please click here to access your IFMA account. Once changes have been made, you can return to your application and complete the submission process. |   |
|                                            | United States  Membership: Non-Member  Are you eligible for Federal GSA pricing? *  Soloct GSA Employees                                                                                                    |   |
|                                            | If yes, please enter<br>your Federal email<br>address for<br>verification:                                                                                                    |   |
|                                            | Name on Certificate:<br>Joe Candidate<br>Verify that the name<br>above matches your                                                                                                    |   |

Confirm your Payment Details:

- Verify the country listed is correct. (If you receive an error refer to pg. 28)
- Verify if your membership status is correct.
- GSA pricing is only for <u>United States Federal Government Employees</u>
  - If you do not qualify, click: No, I am not eligible by using the drop-down box. Only enter your email if you are a Federal Employee.
- Verify that the name on the CAMP platform is correct. Note the way it is displayed will be the same on the certification. Contact <u>credentials@ifma.org</u> if you need to make any changes.
- Include a contact phone number to reach out for shipment reminders or issues.
- Confirm your shipping address.

#### Section 2: Confirm Credential

The following window will require you to confirm the credential that you are applying for.

#### Step 8: Pay Fees

All credit card payments select "Pay Fees."

All other transactions please contact <u>credentials@ifma.org</u> if you need wire or check instructions.

| Certified Facility Man                                                                         | ager (CFM) Exam Application: Pay Fees                                                                      | Credit Card Payment<br>select this button to |  |  |
|------------------------------------------------------------------------------------------------|----------------------------------------------------------------------------------------------------|----------------------------------------------|--|--|
| Select <b>Pay Fees</b> to comple<br>If you are paying by Check,<br>Order please include the Po | proceed with the<br>making the payment<br>online.                                                          |                                              |  |  |
| Alternative Pa<br>Check, wire, p<br>orders                                                     | Alternative Payments: record it for you and move your application forward.<br>Check, wire, purchase orders |                                              |  |  |
| Application Fee*:                                                                              | Title: Application Fee - Tier 1 Non-Member<br>Amount: \$ 815.00                                            |                                              |  |  |
| Alternative Payment<br>Types:                                                                  | Select Payment Type Check                                                                                  | *                                            |  |  |
| Alternative Payment<br>Details:                                                                | Purchase Order<br>Wire Transfer                                                                            |                                              |  |  |
|                                                                                                |                                                                                                    | Alternative Payment Cancel                   |  |  |

**All application fees are non-refundable** please see below to determine fees. Tiered pricing is available for application submissions, fees are based on region.

To determine which fee applies to you, view the Tiered Pricing Chart in the Appendix on page 29. Find the country associated with your address and determine the applicable fee. Discounted rates apply to tiers 2 and 3.

| Prices effective July 5, 2023 |                            |            |  |
|-------------------------------|----------------------------|------------|--|
| Tier                          | CFM Application Fee in USD |            |  |
|                               | Member                     | Non-Member |  |
| 1                             | \$595                      | \$880      |  |
| 2                             | \$476                      | \$704      |  |
| 3                             | \$369                      | \$546      |  |
| GSA                           | \$529.49                   | \$529.49   |  |

#### After submitting your CFM Application

An email notice will be sent to the candidate when the application has been approved. This may take up to 21 days. The email will contain instructions for registering for the exam through the Prometric Testing Center.

Upon approval of the CFM Exam Application, the candidate will have 90 days to schedule and complete the exam. Candidates should make certain that they are aware of the requirements associated with any changes to scheduled exams. The information regarding rescheduling will be in the confirmation email.

In the event your application is incomplete or lacks the required information, it will be "Rejected". A rejected application will have a note attached explaining why the form was rejected.

### **CFM® Ethics Training Requirement**

All CFM Exam Applicants are required to take an Ethics Assessment prior to issuance of the CFM certificate. Additionally, all CFMs recertifying will be required to take the Ethics Assessment once every 6 years, or with every other recertification period.

The CFM Scheme Committee has determined the criteria for programs meeting the standards of the IESC, and thus far, have chosen two programs which meet the requirements, one is the RICS Ethics Assessment and the other is HR Training Courses – Code of Business Conduct and Ethics Training. Access for the HR Training Course is found in the candidate's CAMP record.

If a CFM's employer has an Ethics Assessment which employees take as part of in-service training, and the course covers the 10 required principles (see <u>CFM Handbook</u>), it can be submitted to meet the requirement.

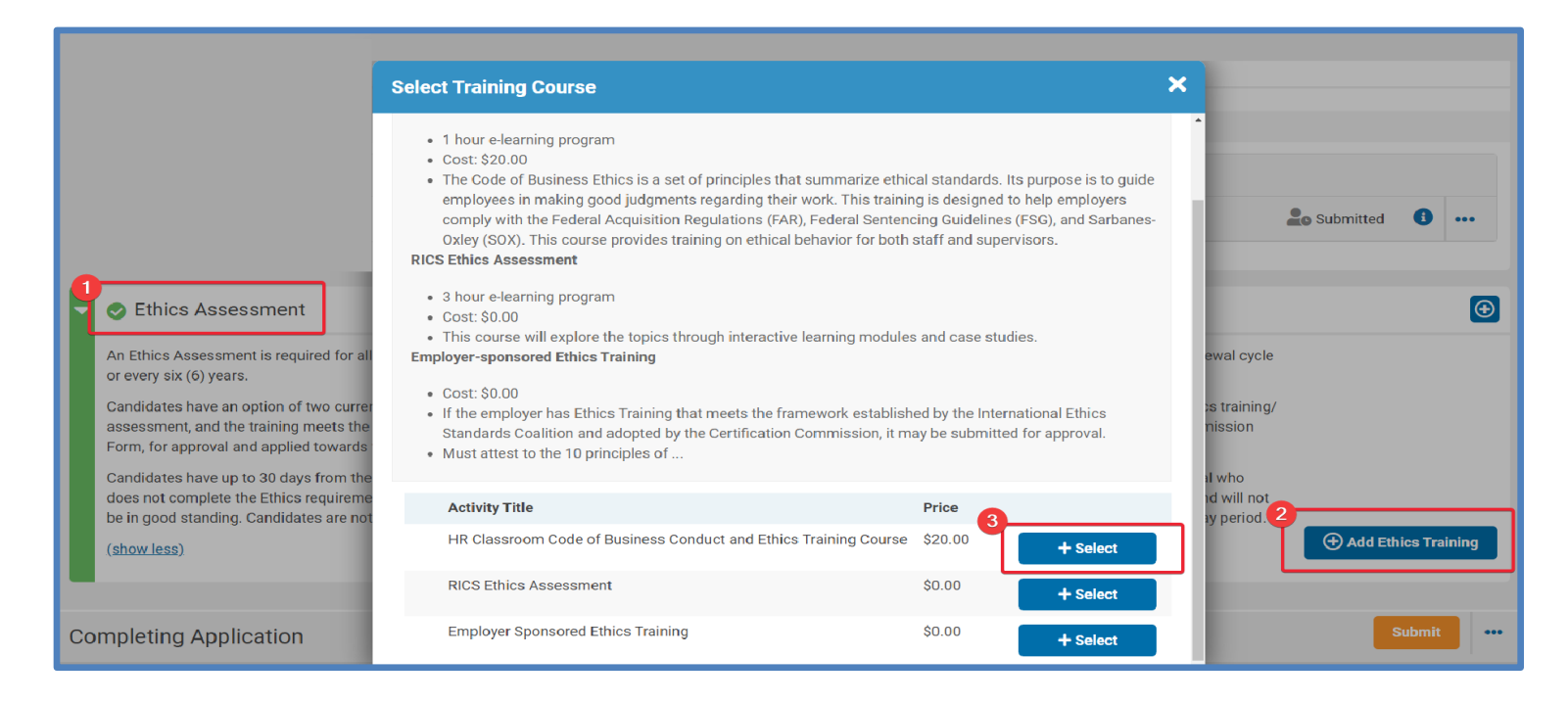

### **CFM® Exam Extended Eligibility**

Candidates who are approved for the CFM Exam have 90 days to schedule and take the exam. If a candidate needs to extend the exam period, this can be done by selecting the option online.

There is a \$50 USD fee required for the Eligibility Extension.

Upon approval of the CFM Exam Eligibility Extension, the candidate will have 90 days to schedule and complete the exam. Candidates should make certain that they are aware of the requirements associated with any changes to scheduled exams.

Click on Applications > Click View for the CFM Exam Application> scroll down to the end of the page to select Add activity on the Extension Request task group and the pay extension fee.

| 💄 Ac                                                 | count Details                                                                                         |                                      | Payment History                                                                   |                                                | 🗁 Library      |
|------------------------------------------------------|----------------------------------------------------------------------------------------------------|--------------------------------------|-----------------------------------------------------------------------------------|------------------------------------------------|----------------|
|                                                      | 3                                                                                                    |                                      |                                                                                   |                                                |                |
| FM                                                   |                                                                                                    |                                      |                                                                                   |                                                |                |
| [IFMA-44 /                                           | Applicant]                                                                                            |                                      |                                                                                   |                                                |                |
| Application                                          |                                                                                                    |                                      |                                                                                   | Status                                         |                |
| Welcome to<br>• Educati<br>• FM Rela<br>Each applica | the IFMA Certified Facility M<br>ion History<br>ated Work Experience<br>ation has multiple pathways t | lanager® Exam program. This is the t | first step in achieving your CFM credential. Y<br>on to the various requirements. | ou will need to demonstrate a combination of t | the following: |
| S E                                                  | xtension Request                                                                                      |                                      |                                                                                   |                                                | $\odot$        |
|                                                      |                                                                                                    |                                      |                                                                                   |                                                | • Add Activity |
|                                                      |                                                                                                    |                                      |                                                                                   |                                                |                |

### **CFM® Exam Retake Application**

Candidates who are unsuccessful in passing the CFM Exam have up to one year from the date of the first unsuccessful exam to retake the exam at a reduced fee. The fee is \$265 USD for IFMA members and \$365 USD for non-members.

## After one year, the candidate will need to submit a new CFM application and make full payment for the CFM exam application fee.

To submit the Retake request, your report from Prometric must be uploaded to the original CFM Exam Application. Once IFMA has received the exam results the system will open to allow a request for retake within the original CFM Exam application.

Click on **Applications >** Choose **CFM Exam Application >** Select **Ready for Retest Action** and **Pay Fee.** 

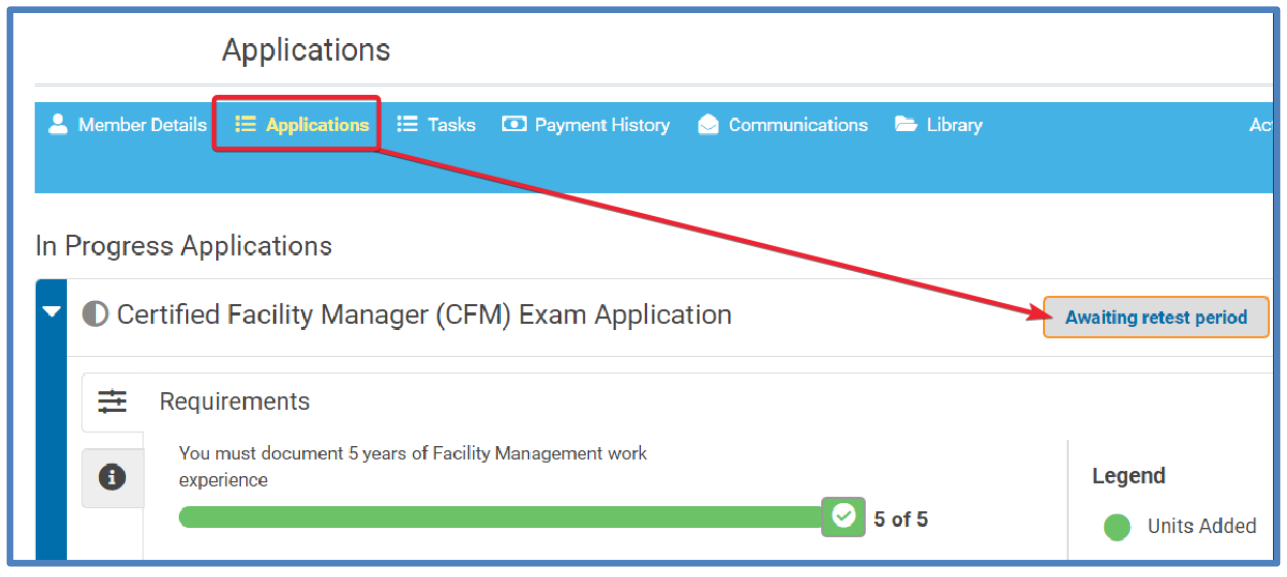

An email notice with scheduling instructions will be sent to the candidate when the application has been approved. This may take up to 21 days. The email will contain instructions for registering for the exam at a Prometric Testing Center.

Upon approval of the CFM Exam Retake Application, the candidate will have 90 days to schedule and complete the exam. Candidates should make certain that they are aware of the requirements associated with any changes to scheduled exams.

### **CFM® Recertification Process**

The Certified Facility Manager certification is valid for three years. In order to achieve recertification, CFMs are required to have six activities in at least two of the following four categories:

FM Related Education FM Practice Professional Leadership Development of the Profession

The CFM Recertification Form can be used to track and upload information for the renewal process. To read over the required activities review <u>Retain your Status</u>. <u>Recertification Your CFM</u>.

#### Click on your dashboard Applications.

| Joe Candidate: Applications                   |                   |          |            |           |                       |
|-----------------------------------------------|-------------------|----------|------------|-----------|-----------------------|
| Applications                                  | Payment History   | 🔄 Comm   | unications | 🗁 Library | e                     |
| In Progress Applications                      |                   |          |            |           |                       |
| You do not have any in-progress Applications. |                   |          |            |           |                       |
|                                               | <b></b>           | _        |            |           |                       |
| Credentials                                   | My Credenti       | als      |            | Other     | Credentials           |
| Certified Facility                            | Manager (CF       | M)       |            |           | Deadline: 31 Jul 2021 |
| ID: 1154536                                   |                   |          | Status: C  | ertified  |                       |
|                                               |                   |          |            |           | ]                     |
| Certified Facility Manager                    | r (CFM) Recertifi | cation A | pplicatio  | on        | Begin                 |

Once you begin, select to add activities in the task group and review the list of maintenance activities. Complete each task from the categories listed above. Once the requirements are satisfied the application will give you a green checkmark to proceed through the submission process.

- 1. Press Submit, the orange button in the top right.
- 2. Verify Payment details.
- 3. Enter GSA Information if applicable and answer "Yes" to GSA Pricing. A valid email is required for GSA pricing.
- 4. Complete the payment online.

### **RCFM© (Retired) Application**

#### **Rules and Policies for RCFM**

The Retired CFM designation is only appropriate for those who do not intend to continue representing themselves as CFMs in the practice of FM. The Retired CFM status will allow individuals to show their association with the certification even though they are no longer maintaining it.

#### **Retired CFM Rules**

- 1. A Retired CFM category has been established for CFMs. This status is available to CFMs who have retired or who have otherwise left the profession and want to indicate past certification.
- 2. There will be no age requirement for the Retired CFM status.
- **3**. In order to apply for Retired CFM status, a CFM must be active and no more than six months past the expiration date of their most recent recertification period.
- 4. The fee for the Retired CFM status is US\$95.
- 5. There are no renewal requirements for Retired CFMs. The status is effective for the individual's lifetime.
- 6. There will be an application form for the Retired CFM status, which will indicate agreement with the terms of the retired CFM status.
- 7. If a candidate chooses the RCFM status and later wishes to revert to the active CFM status, he/she will be required to apply for and pass the CFM exam.
- 8. According to ANAB, ANSI National Accreditation Board guidelines, Retired CFMs do not hold active certification, and this must be outlined on our website and other media in which certification status is defined. Retired CFMs will not be allowed to use "CFM" in their title but must use RCFM instead.
- 9. Retired CFMs will receive a certificate indicating their status and a Retired CFM pin.

### **Apply for the Retired CFM**

Click on Applications on your dashboard.

Select Retired CFM under CFM arrow to begin your application.

IFMA will review your application. Applications for RCFM are not processed until the end of the active CFM period. You will be notified when the application is processed and will receive your RCFM certificate packet.

| Joe Candidate: Applications                                           |                       |
|-----------------------------------------------------------------------|-----------------------|
| Ameriber Details Applications                                         | munications 🖿 Library |
| In Progress Applications                                              |                       |
| You do not have any in-progress Applications.                         |                       |
|                                                                       |                       |
| Credentials My Credentials                                            | Other Credentials     |
| Certified Facility Manager (CFM)                                      | Deadline: 31 Jul 2021 |
| ID: 1154536                                                           | Status: Certified     |
| <ul> <li>Certified Facility Manager (CFM) Exam Application</li> </ul> | ON Begin              |
| © Certified Facility Manager (CFM) Recertification                    | Application Begin     |
| ORetired Certified Facility Manager (CFM) Applica                     | tion 5 Begin          |

### **FMP®** Application

When a candidate has completed all four FMP final assessments, he/she becomes qualified to apply for the Facility Management Professional Certificate. Please note it takes a minimum of 48 business hours for all courses to move into the CAMP record and for the FMP application to be visible. It can take longer in some instances.

The final step in the process is to submit the FMP Application with payment through IFMA's Credential Application and Maintenance Program (CAMP). The non-refundable application fee is \$140 USD for professional/Associate members and \$250 USD for non-members.

**Please Note:** When you first access CAMP, log in to your existing credential account using your IFMA.org username and password. (Do not create a new account.) If you need assistance with your username and/or password, please call IFMA at +1-713-623-4362.

Please allow **3-4 business days** before attempting to access your application to make certain that your assessment results have been updated in CAMP.

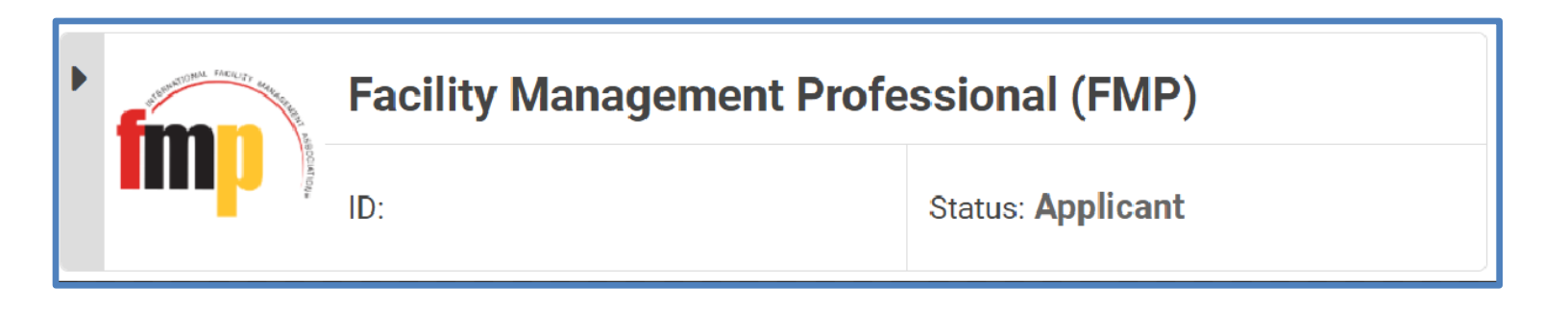

**Step 1:** From the top left Click on "**My Cycle**" then "**Applications**" on your dashboard.

Step 2: Locate the Facility Management Professional (FMP) Application and select "Begin."

Step 3: Ensure all the prerequisite courses are posted. Click "Submit"

| () IFM                              | A                                        | Welcome Joe Candidate                           |
|-------------------------------------|------------------------------------------|-------------------------------------------------|
| My Cycle                            |                                          |                                                 |
| Current Application<br>Applications | My Applications In Progress Applications | Submit View                                     |
|                                     | 4 of 4                                   | Legend<br>Units Added<br>Remaining<br>Completed |

#### Step 4: Application Terms and Conditions

The following window will have several sections that outline the rules and regulations.

| Code of Conduct        | * I shall have as my primary goal developing and mar                   | aging safe, humane and functional work spaces.                                                                                                    |
|------------------------|------------------------------------------------------------------------|----------------------------------------------------------------------------------------------------|
| Rules and Regulations  | I shall integrate the needs of management with the n                   | eeds of people in the workplace to develop and manage humane and effective work environments.<br>we, professional judgments. I shall not compromise this judgment by undertaking any activity, accepting any contribution or having any conflict of interest |
| Release of Information | and shall not discriminate because of race, gender, c                  | yer, clients or those people for whom I provide or maintain workplaces. I shall practice in a manner that supports the rights of employers, employees and c<br>eed, age, disability, religion or national origin.                                            |
|                        | I shall continually seek new information to maintain a work processes. | nd upgrade my professional skills relative to the design, construction, maintenance and management of the physical environment as it relates to people a                                                                                                    |
|                        | I have read and agree to adhere to the Code of Conduct*:               | Select Attestation Code of Conduct                                                                                                    |
|                        |                                                                        |                                                                                                    |
|                        |                                                                        | < Previous N                                                                                                    |
|                        |                                                                        | Finish Later Cancel                                                                                                    |

**Step 5:** This window will require you to review your information. This includes verifying your shipping address. If you are not able to proceed with this window. You may have missing information, please review Troubleshooting on page 28 to fix the issue.

| Facility Management Professional (F | FMP) Application: Confirm Payment Details: Ma                                          | ain Section                                                        | × |
|-------------------------------------|----------------------------------------------------------------------------------------|--------------------------------------------------------------------|---|
|                                     |                                                                                        |                                                                    | J |
| Main Section                        | Country:                                                                               | United States                                                      |   |
| Confirm Credential                  | Membership:                                                                            | Non-Member                                                         |   |
|                                     | Hard Copy Certificate Delivery:                                                        | Yes                                                                |   |
|                                     | Are you eligible for Federal GSA pricing?*:                                            | Select GSA Employee                                                |   |
|                                     | If yes, please enter your Federal email address for verification:                      |                                                                    |   |
|                                     | Name on Certificate:                                                                   | Joe Candidate                                                      |   |
|                                     | Verify that the name above matches your Legal Name<br>for your Hard Copy Certificate*: | Select Verify Name on Certificate                                  |   |
|                                     | Contact Phone Number*:                                                                 |                                                                    |   |
|                                     | Address Information:                                                                   | 800 GESSNER ROAD #700<br>South Houston, Te 7702.4<br>United States |   |
|                                     |                                                                                        | crystaljred@yahoo.com No phone number on file                      |   |
|                                     | Shipping Address Differs from Home Address*:                                           | Select Shipping Address Differs from Home Address 🔹                |   |
|                                     |                                                                                        |                                                                    |   |
|                                     |                                                                                        | < Previous Next >                                                  |   |
|                                     |                                                                                        | Back Finish Later Cancel Continue                                  |   |

The prompted window will need to verify to prepare your Payment Details:

- Verify the country listed is correct. (If you receive an error refer to pg. 28)
- Hard Copy request will be listed if applies.
- GSA pricing is only for <u>United States Federal Government Employees</u>
  - If you do not qualify, click: No, I am not eligible by using the drop-down box. Only enter your email if you are a Federal Employee.
- Verify that the name on the CAMP platform is correct.
- Provide a contact phone number.
- If you have selected to pay the additional fee for a hard copy, confirm your shipping address.

#### Section 2: Confirm Credential

The following window will require you to confirm the credential that you are applying for.

| Main Section       | > | Verify Credential*: | FMP | × •                               |
|--------------------|---|---------------------|-----|-----------------------------------|
| Confirm Credential |   |                     |     |                                   |
|                    |   |                     |     | < Previous Next >                 |
|                    |   |                     |     | Back Finish Later Cancel Continue |

#### Step 6: Processing Payment

All credit card payments can proceed by choosing Pay fees.

**Alternative Payments** specify type a payment using the drop-down box then click on Alternative Payment for the credentials team to review and approve.

## **Note: If you purchased the program <u>after</u> June 28, 2022, your application fee has been prepaid.** When you get to the payment page, just choose the "Submit" button.

| Facility Management Professio                                | nal (FMP) Application: Pay Fees                                                                                                    | ×    |
|--------------------------------------------------------------|----------------------------------------------------------------------------------------------------|------|
| Select <b>Pay Fees</b> to complete your payme                | ent via credit card.                                                                                                    |      |
| If you are paying by Check, Wire Transfe<br>Payment Details. | r, or PO please select an Alternative Payment Type. If you are paying by Purchase Order please include the PO Number in the Alternativ | 'e   |
| When staff recieves your payment they w                      | will record it for you and move your application forward.                                                                              |      |
| If your application fee has been prepaid                     | , choose the "Submit" button.                                                                                                    |      |
| Certificate Program Application Fees (FI                     | MP/SFP) are non-refundable.                                                                                                    |      |
| Certificate Application Fee*:                                | Title: Application Fee - Tier 1 Non-Member and Certificate Fee Delivery Amount: \$ 325.00                                              |      |
| Alternative Payment Types:                                   | Select Payment Type                                                                                                    |      |
| Alternative Payment Details:                                 | Check Purchase Order                                                                                                    |      |
|                                                              | Wire Transfer                                                                                                    |      |
| Alternative Payments: Use dr                                 | op down box to select type of payment. Alternative Payment Back Car                                                                    | ncel |

#### **Step 7**: After Payment Completion your application

After payment is complete you will receive a confirmation by email and a downloadable receipt, this will be available from your dashboard under Payment History. This will complete your submission; the Credentials Department will verify your results. Verification may take up to 21 business days. Once approved, you will be awarded your IFMA credential.

### **SFP®** Application

When a candidate has completed all three SFP final assessments, he/she becomes qualified to apply for the Sustainability Facility Professional Certificate. Please note it takes a minimum of 48 business hours for all courses to move into the CAMP record and for the SFP application be visible. It can take longer in some instances.

The final step in the process is to submit the SFP Application with payment through IFMA's Credential Application and Maintenance Program (CAMP). The non-refundable applicationfee is \$140 USD for Professional/Associate members and \$250 USD for Non-members.

Please allow **3-4 business days** before accessing your application to make certain that yourassessment results have been updated in CAMP.

**Step 1:** From the top left Click on "**My Cycle**" then "**Applications**" on your dashboard. **Step 2:** Locate the Sustainability Facility Professional (SFP) and select "**Begin**."

| j) IFI           | MA™                                    |                                            |                                      |
|------------------|----------------------------------------|--------------------------------------------|--------------------------------------|
| My Cycle         |                                        |                                            |                                      |
|                  | My Applications                        |                                            |                                      |
|                  | In Progress Applications               |                                            |                                      |
|                  | You do not have any in-progress applic | ations.                                    |                                      |
|                  |                                        |                                            |                                      |
|                  | Credentials                            | My Credentials                             | Other Credentials                    |
| AL ENCILITY MANA | Sustainability Facili                  | ty Professional (SEP)                      |                                      |
| S                |                                        | Status: Ann                                | licent                               |
| _                | 10.0000                                | Status: App                                | licant                               |
| ▼ © S            | Sustainability Facility Profess        | sional (SFP) Application                   | Begin                                |
| 0                | Description                            |                                            |                                      |
|                  | This application should be completed   | when the required SFP® coursework has been | completed. The required courses are: |

Step 3: Ensure all the prerequisite courses are posted. Click "Submit"

**Note:** It can take up to 48 business hours for all courses to be posted on CAMP.

| 🐣 Member Details 🗮 Applications 🔚 Tasks 💶 Payment History 🔄 Communications 🗁 Library |                                                 |
|--------------------------------------------------------------------------------------|-------------------------------------------------|
| Sustainability Facility Professional (SFP) Application (07/12/2022 to 07/11/2024)    |                                                 |
| E ⊂ Completing Application ■                                                         | Completing Application                          |
| Requirements                                                                         |                                                 |
| You must complete 12 chapters.                                                       | Legend<br>Units Added<br>Remaining<br>Completed |
| Chapters                                                                             |                                                 |

#### **Step 4:** Application Terms and Conditions

The following window will have several sections that outline the rules and regulations.

| Code of Conduct        | <ul> <li>I understand that IFMA recognizes new credential holders in<br/>name, company and location in recognition of my achievement</li> </ul>   | n many ways, including listings in each issue of the Facility Management Journal, notices to IFMA chapters, and directories both online and printed. I hereby authorize IFMA to public |
|------------------------|----------------------------------------------------------------------------------------------------|----------------------------------------------------------------------------------------------------|
| Rules and Regulations  | > If you would like a hard copy of your certificate there is an a                                                                                 | diltional fee of US\$75. Please verify that your name and mailing address is complete in your CAMP account before submitting your application.                                         |
| Release of Information | Note: Certificate Delivery Fees are Not Prepaid. If you choose                                                                                    | e to have a hard copy certificate, you must submit payment by credit card for this option. The Fee is \$75.00                                                                          |
|                        | I have read and agree with the IFMA information<br>Release Policy:<br>Please enter your initials signifying agreement with<br>above statements ": | Yes r                                                                                                    |
|                        | by IFMA? (Additional \$75 fee)*:                                                                                                    | Yes X                                                                                                    |
|                        |                                                                                                    |                                                                                                    |

**Step 5:** This window will require you to review your information. This includes verifying your shipping address. If you are not able to proceed with this window. You may have missing information, please review Troubleshooting on page 29 to fix the issue.

#### **Confirm your Payment Details:**

- Verify the country listed is correct. (If you receive an error refer to pg. 28)
- Hard Copy request will be listed if applies.
- GSA pricing is only for <u>United States Federal Government Employees</u>
  - If you do not qualify, click: No, I am not eligible by using the drop-down box. Only enter your email if you are a Federal Employee.
- Verify that the name on the CAMP platform is correct. Note the way it is displayed will be the same on the certificate.
- Provide a contact phone number.
- If you have selected to pay the additional fee for a hard copy, confirm your shipping address.

| ICNA ∧™<br>ustainability Facility Professional | (SFP) Application: Confirm Payment Details: Mai                                        | in Section                                                   |
|------------------------------------------------|----------------------------------------------------------------------------------------|--------------------------------------------------------------|
|                                                |                                                                                        |                                                              |
| Main Section                                   | Country:                                                                               | United States                                                |
| Confirm Credential                             | Hard Copy Certificate Delivery:                                                        | Yes                                                          |
|                                                | Are you eligible for Federal GSA pricing?*:                                            | Select GSA Employee                                          |
|                                                | If yes, please enter your Federal email address for verification:                      |                                                              |
|                                                | Name on Certificate:                                                                   | Joe Person1                                                  |
|                                                | Verify that the name above matches your Legal Name<br>for your Hard Copy Certificate*: | Select Verify Name on Certificate                            |
|                                                | Contact Phone Number*:                                                                 |                                                              |
|                                                | Eligible to Apply:                                                                     | 04/06/2023                                                   |
|                                                | Address Information:                                                                   | 800 GESSNER ROAD #725<br>HOUSTON, TX -77024<br>United States |
|                                                | Shipping Address Differs from Home Address*:                                           | Select: Shipping Address Differs from Home Address           |
|                                                |                                                                                        | < Previous                                                   |
|                                                |                                                                                        | Back Finish Later Cancel                                     |

#### Section 2: Confirm Credential

The following window will require you to confirm the credential that you are applying for.

| Confirm Credential |  |      |                         |
|--------------------|--|------|-------------------------|
|                    |  |      |                         |
|                    |  |      | Previous Next           |
|                    |  | Back | Einich Later Carrol Cor |

#### Step 6: Processing Payment

All credit card payments can proceed by choosing Pay fees.

**Alternative Payments** specify type a payment using the drop-down box then click on Alternative Payment for the credentials team to review and approve.

#### Note: **If you purchased the program <u>after June 28, 2022, your application fee has been</u> <b>prepaid.** When you get to the payment page, just choose the "Submit" button.

| Sustainability Facility Professional                                                                                                    | (SFP) Application: Pay Fees                                                                                                    |
|----------------------------------------------------------------------------------------------------|----------------------------------------------------------------------------------------------------|
| Select <b>Pay Fees</b> to complete your payment via<br>If you are paying by Check, Wire Transfer, or P<br>When staff recieves your payment they will rec<br><b>If your application fee has been prepaid, choo</b><br>Certificate Program Application Fees (FMP/Si | a credit card.<br>D please select an Alternative Payment Type. If you are paying by Purchase Order please include the PO Number in the Alternative Payment Details.<br>cord it for you and move your application forward<br>credit Card Payments can be made through this button<br>(P) are non-refundable. |
| Certificate Application Fee*:                                                                                                    | Title: Application Fee - Tier 1 Member and Certificate Fee Delivery Amount: \$ 215.00                                                                                                    |
|                                                                                                    |                                                                                                    |
| tmpl CFM/FMP Payment Calculation:                                                                                                    | 215                                                                                                    |
| tmpl CFM/FMP Payment Title Calculation:                                                                                                    | Application Fee - Tier 1 Member and Certificate Fee Delivery                                                                                                    |
| Payment Amount:                                                                                                    | <b>₽</b> 15 <b>\$</b>                                                                                                    |
| Payment Title:                                                                                                    | Application Fee - Tier 1 Member and Certificate Fee Delivery                                                                                                    |
| Alternative Payment Types:                                                                                                    | Select Payment Type                                                                                                    |
| Alternative Payment Details:                                                                                                    |                                                                                                    |
| tmpl GL Codes:                                                                                                    | Alternative Payments: Use the drop                                                                                                    |
| Eligible to Apply:                                                                                                    | payment then click on the<br>Alternative Payment button. Note<br>the application will not be                                                                                                    |
|                                                                                                    | Processed until payment is received Alternative Payment Back Cancel                                                                                                    |

#### **Step 7: After Payment Completion your application**

After payment is complete you will receive a confirmation by email and a downloadable receipt, this will be available from your dashboard under Payment History. This will complete your submission; the Credentials Department will verify your results. Verification may take up to 21 business days. Once approved, you will be awarded your IFMA credential.

### **IFMA's Online Credentials Registry**

<u>IFMA's Public Credentials Directory</u> allows individuals to verify credentials by name, city, state, or country. Results show active credential holders, the credentials they hold and the initial privilege dates of each credential.

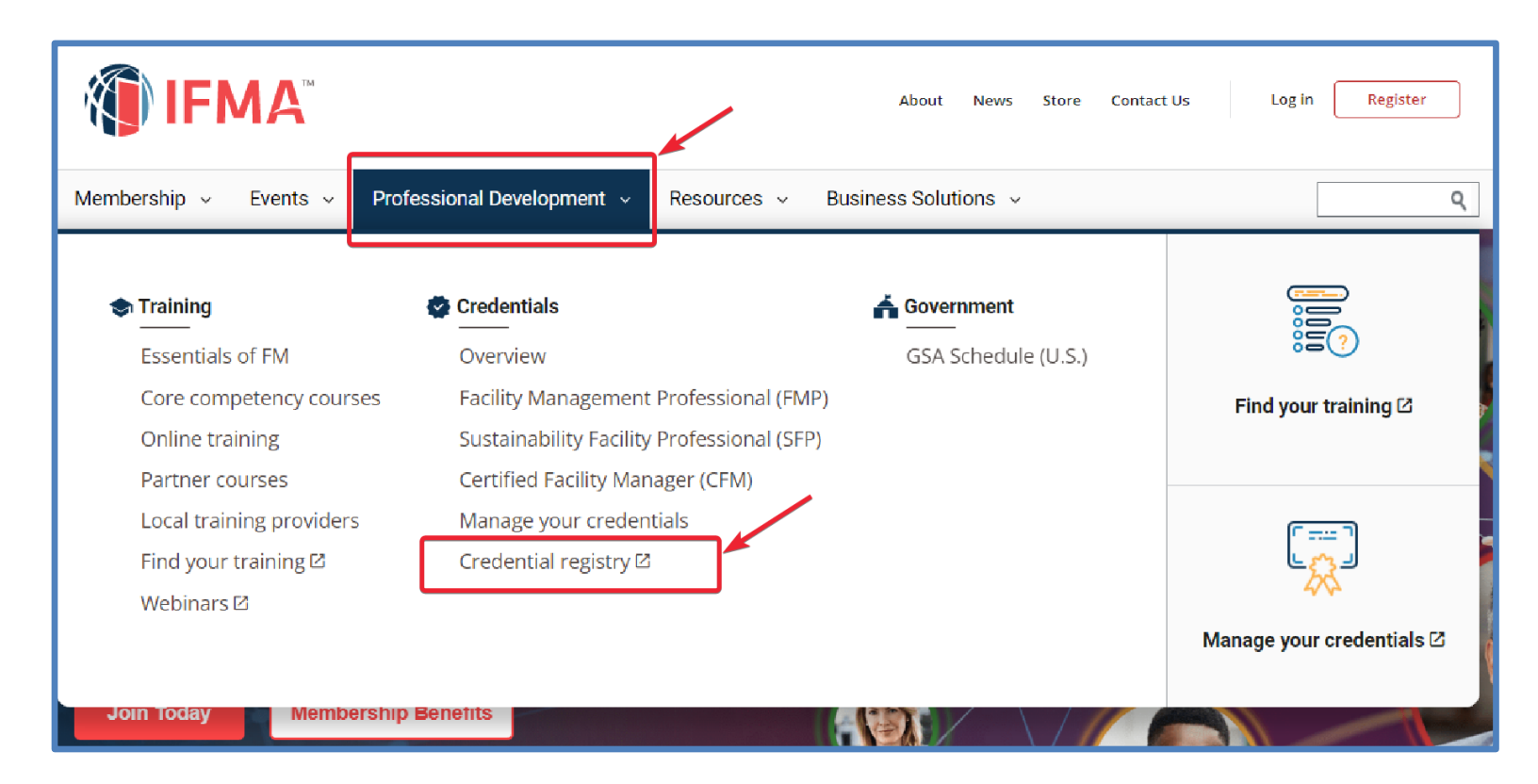

### **Requesting Hard Copy Certificates**

Please be advised that the following pertains solely to FMP and SFP certificates, all CFM certifications will be issued by mail.

The demand for printed copies has decreased over time as digital badges become increasingly popular to display. IFMA no longer sends out hard copy certificates, this is now available at an additional cost of \$75 USD.

All credential recipients will be able to download and print their certificates from CAMP and receive a free digital badge that offers real-time verification. Additionally, candidates can be verified through an online <u>Public Registry</u>.

You can make a hard copy request by selecting it within the application. The package will include a hard copy embossed certificate with a lapel pin. Once the payment has been processed the receipt will be available on your CAMP dashboard under Payment History.

#### Depending on your order and location, it may take up to 12 weeks for your shipment to arrive.

### **Digital Badges**

IFMA is committed to equipping you with the essential resources to highlight your professional accomplishments. We have partnered with Credly to offer portable and secure badges that empower earners to showcase their accomplishments and skills. Once you have earned your designation an invitation from <u>admin@credly.com</u> will be sent 7-10 business days after your approval.

| You've earned a badge from IFMA       Image: Control of the second of the second of the | <b>I</b> FMA                                            |                                                                                                    |
|----------------------------------------------------------------------------------------------------|---------------------------------------------------------|----------------------------------------------------------------------------------------------------|
| Facility Management Professional (FMP®)<br>Issuer: IFMA       Share your badge.<br>Broadcast your achievement to friends and colleagues to get<br>the recognition you deserve.         Accept your badge       in         Unkedin       v         or accept your badge by clicklig:       in                                                                                                    | You've earned a badge from IFMA                         | Credly a 🄇                                                                                                    |
| Accept your badge<br>or accept your badge by clicking:                                                                                                    | Facility Management Professional (FMP®)<br>Issuer: IFMA | Share your badge.<br>Broadcast your achievement to friends and colleagues to get<br>the recognition you deserve. |
| billion (billion of the second second s                                                                                                    | Accept your badge                                       | in Linkedin V                                                                                                    |
| nitps://www.creary.com/gor/im/thxtwaps/wndu/ruyon/tA                                                                                                    | https://www.credly.com/go/TmYhxtwap8WhdU7uyoiYfA        | f Facebook                                                                                                    |
| C ZpRecruiter                                                                                                    | 0                                                       | ZipRecruiter                                                                                                    |
| Email                                                                                                    |                                                         | 🖂 Email                                                                                                    |
| 8 URL                                                                                                    |                                                         | & URL                                                                                                    |

### Troubleshooting

#### **Country Not Listed Error**

If your country is not listed, the system will not allow you to pass the Confirm Payment Details window. To resolve this issue, log out of CAMP and log into <u>https://my.ifma.org/</u> after signing in select "**My Account**" and "**Edit Profile**". Ensure to properly log off the site before logging back in to allow the information to transfer over.

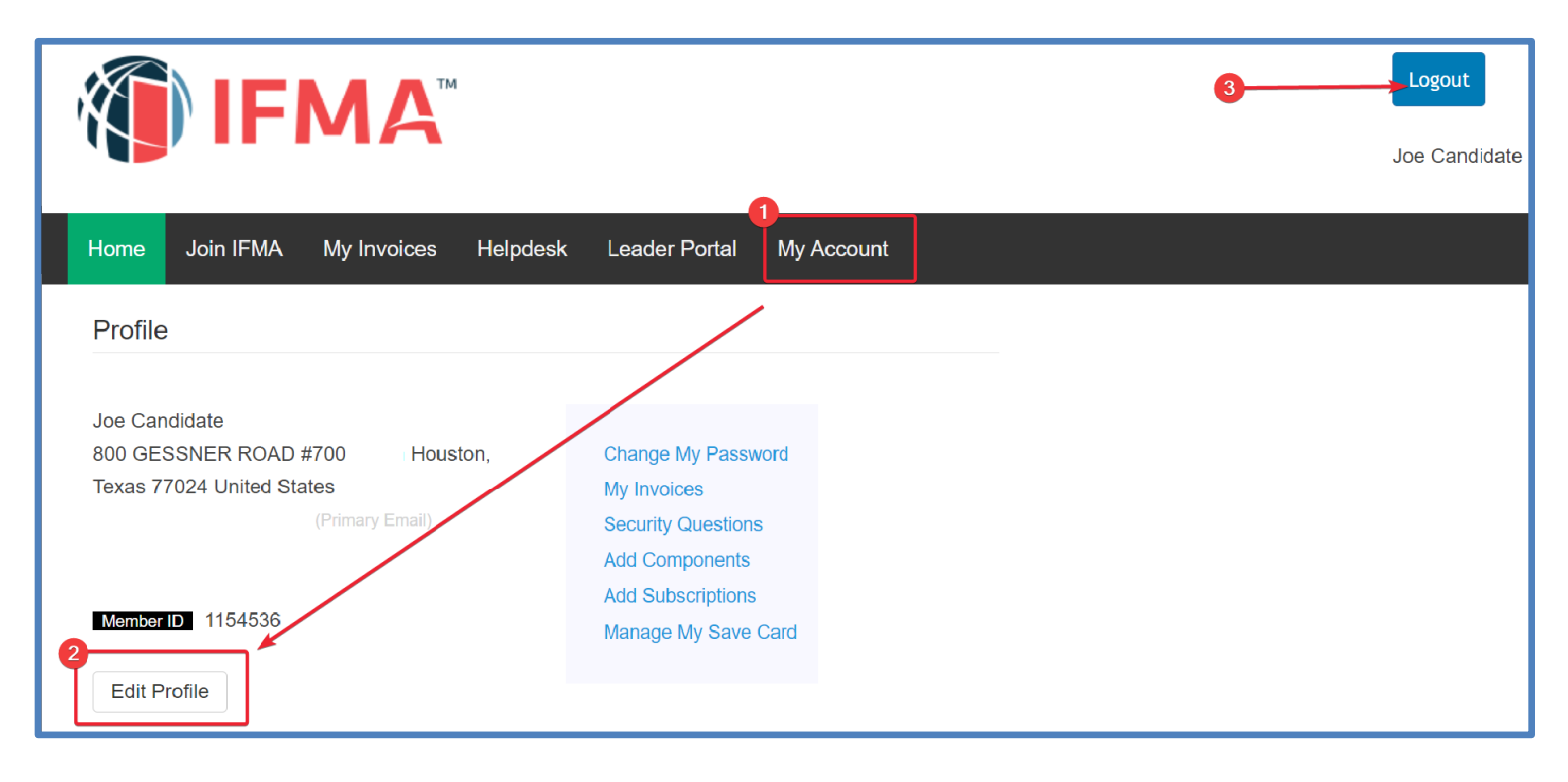

#### **Membership Not Listed Error**

If your membership is not listed, the system will not allow you to pass the Confirm Payment Details window. To resolve this issue, contact our Membership Department at Phone: +1-713-623-4362 or by email at <a href="mailto:membership@ifma.org">membership@ifma.org</a>.

#### **Communications Tab Tool**

If you believe you may have missed a notification, log in to your <u>CAMP</u> account and select the "Communications" tab from the Dashboard to view any emails sent via CAMP.

|                                                                                | Welcome Joe Candidate! 🎽 My |
|--------------------------------------------------------------------------------|-----------------------------|
|                                                                                |                             |
|                                                                                |                             |
| My Cycle                                                                       |                             |
|                                                                                |                             |
|                                                                                |                             |
| Joe Candidate: Communications                                                  |                             |
|                                                                                |                             |
| 💄 Account Details 🖽 Applications 🖸 Payment History 😔 Communications 🗁 Library  |                             |
|                                                                                |                             |
|                                                                                |                             |
| Showing Records 1 to 20 of 24                                                  |                             |
|                                                                                |                             |
| Subject Sent Date (ET                                                          | ) Status                    |
| IFMA: Facility Management Professional (FMP) Application Reminder 02/25/2023 0 | 1:21 AM Not tracked 🕄       |

### Appendix

.

| Tier 1               | Tier 2                | Tier 3                 |
|----------------------|-----------------------|------------------------|
| Australia            | Bahrain               | Algeria                |
| Austria              | Botswana              | Argentina              |
| Bahamas              | Brunei                | Bangladesh             |
| Belgium              | Bulgaria              | Barbados               |
| Bermuda              | Chile                 | Bosnia and Herzegovina |
| Canada               | Colombia              | Brazil                 |
| Cayman Island        | Costa Rica            | Burma                  |
| Denmark              | Curacao               | China                  |
| Finland              | Cyprus (Greek area)   | Croatia                |
| France               | Estonia               | Czech Republic         |
| Germany              | Faeroe Islands        | Dominican Republic     |
| Holland              | Greece                | Ecuador                |
| Hong Kong            | Israel                | Egypt, Arab Rep.       |
| Iceland              | Lebanon               | Fiji Island            |
| Ireland              | Mauritius             | Ghana                  |
| Italy                | Portugal              | Guinea                 |
| Japan                | Puerto Rico           | Guinea-Bissau          |
| Kuwait               | Republic of Macedonia | Guyana                 |
| Liechtenstein        | Romania               | Haiti                  |
| Luxembourg           | Saint Lucia           | Hungary                |
| New Zealand          | Slovak Republic       | India                  |
| Norway               | Spain                 | Indonesia              |
| Oman                 | St. Kitts             | Ivory Coast            |
| Qatar                | Taiwan                | Jamaica                |
| Saudi Arabia         | Thailand              | Jordan                 |
| Singapore            | Uruguay               | Kenya                  |
| Slovenia             | Venezuela             | Malaysia               |
| South Korea          | Virgin Islands        | Mexico                 |
| Sweden               |                       | Morocco                |
| Switzerland          |                       | Nigeria                |
| The Netherlands      |                       | Pakistan               |
| United Arab Emirates |                       | Papua New Guinea       |

| United Kingdom |  |
|----------------|--|
| United States  |  |

| Philippines           |
|-----------------------|
| Poland                |
| Polska                |
| Samoa                 |
| Serbia and Montenegro |
| Sierra Lione          |
| Sri Lanka             |
| Syria                 |
| Tanzania              |
| Trinidad and Tobago   |
| Turkey                |
| Uganda                |
| Vietnam               |